# 升级RV34x系列路由器上的固件

### 目标

本文档旨在向您展示如何升级RV34x系列路由器上的固件。

#### 简介

RV34x系列双WAN VPN路由器是一款易于使用、灵活且高性能的设备,非常适合小型企业。此路 由器系列增加了网络过滤、应用控制和IP源保护等安全功能,可为小型办公室和远程员工提供高度 安全的宽带有线连接。这些新的安全功能还可轻松调整网络上允许的活动。

新的路由器固件版本是带有附加功能的更新和错误修复,可解决以前固件版本中存在的问题。使用 最新的固件可以增强网络设备的性能。

#### 一般提示

- 建议在非工作时间升级路由器的固件,以免中断您的工作,因为路由器在升级过程中必须重新 启动。
- 最佳做法是,在升级固件之前备份配置。您可以通过导航到菜单中的管理>配置管理来执行此操作。将运行配置复制并保存到启动配置。您还可以将运行配置的副本下载到PC。
- 在固件升级期间,请勿尝试联机、关闭设备、关闭PC或以任何方式中断进程,直到操作完成。
   此过程大约需要几分钟,包括重新启动过程。在写入闪存时在特定点中断升级过程可能会损坏
   闪存并导致设备不可用。

#### 适用设备 |固件版本

• RV34x系列 | 1.0.03.20(下载<u>最新版</u>)

### 升级固件

#### 第1步

登录到路由器的基于Web的实用程序,然后选择Administration > File Management。

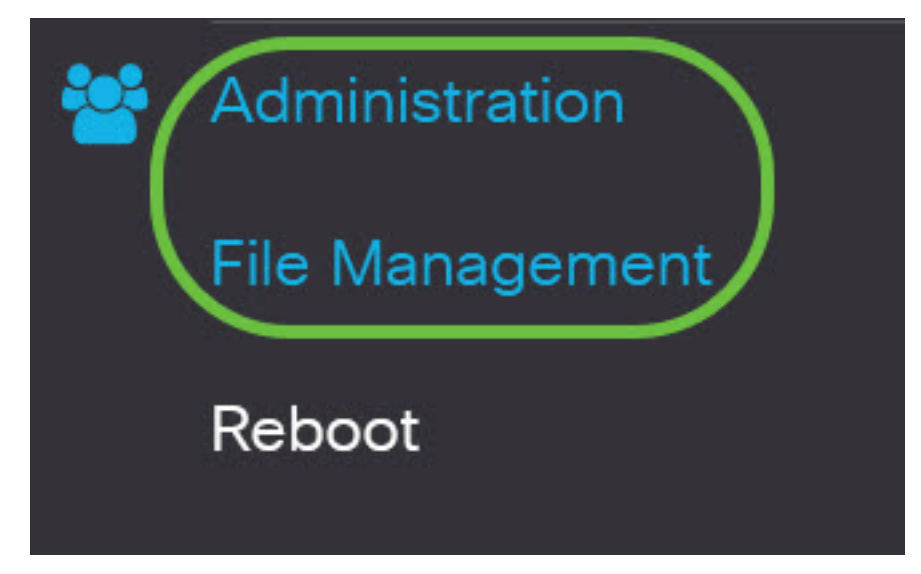

在"系统信息"区域中,以下子区域描述以下内容:

# System Information

| Device Model:                        | RV340                     |
|--------------------------------------|---------------------------|
| PID VID:                             | RV340 PB                  |
| Current Firmware Version:            | 1.0.03.15                 |
| Last Updated:                        | 2019-Feb-22, 05:15:24 GMT |
| Last Version Available on Cisco.com: | N/A                       |
| Last Checked:                        | N/A                       |

• 设备型号 — 显示设备型号。在本例中,设备型号为RV345P。

- PID VID 路由器的产品ID和供应商ID
- •当前固件版本 当前在设备上安装并运行的固件。
- Last Updated 路由器上上次更新的日期。
- Cisco.com上提供的最新版本 思科网站上提供的软件的最新版本
- 上次检查 上次检查更新的日期。

在*签名*区域中,以下子区域介绍有关签名版本的以下内容:

# Signature

Current Signature Version:

Last Updated:

2020-Nov-04, 14:06:23 GMT

2.0.0.0014

Last Version Available on Cisco.com: 2.0.0.0014

Last Checked:

2020-Nov-09, 23:17:00 GMT

- •当前签名版本 路由器运行的当前签名版本。
- Last Updated 路由器上上次更新的日期。
- Cisco.com上提供的最新版本 思科网站上提供的软件的最新版本
- 上次检查 上次检查更新的日期。

在"USB Dongle *Driver(USB转换器驱*动程序)"区域中,以下子区域描述有关USB转换器驱动程序版 本的以下内容:

# **USB** Dongle Driver

Current Dongle Driver Version:1.0.00.02Last Updated:2020-Oct-02, 11:10:50 GMTLast Version Available on Cisco.com:0.0.00.01Last Checked:2020-Nov-09, 23:16:59 GMT

•当前转换器驱动程序版本 — 路由器运行的当前转换器驱动程序版本。

- Last Updated 路由器上上次更新的日期。
- Cisco.com上提供的最新版本 思科网站上提供的软件的最新版本
- 上次检查 上次检查更新的日期。

在*语言包*区域中,以下子区域介绍有关语言包版本的以下内容:

# Language Package

| Current Version:                     | N/A |
|--------------------------------------|-----|
| Last Updated:                        | N/A |
| Last Version Available on Cisco.com: | N/A |
| Last Checked:                        | N/A |

•当前版本 — 路由器运行的当前语言包版本。

- 上次更新 路由器上上次更新的日期。
- Cisco.com上提供的最新版本 思科网站上提供的软件的最新版本
- 上次检查 上次检查更新的日期。

#### 步骤 2

要检查最新固件更新,请单击Check Now。

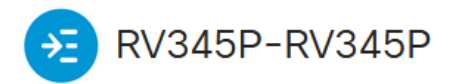

### File Management

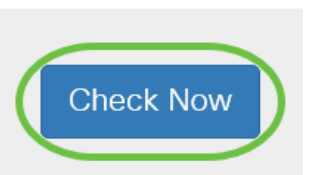

#### 步骤 3

在"Manual Upgrade(手*动升级)*"下的"*File Type(文件类型)"区*域中,单击**Firmware Image(固件 映像)**单选按钮。要下载不同升级的不同文件类型,请点击单选按钮。选项有:

- 固件映像 主操作系统配置
- 签名文件 其中将包含应用控制的签名,用于识别应用、设备类型、操作系统等。
- USB转换器驱动程序 通用串行总线(USB)连接器的驱动程序
- •语言文件 用于语言和通信支持

**注意:**在本例中,选择固件映像。如果要了解如何为路由器配置自动更新,请单击<u>此处</u>。

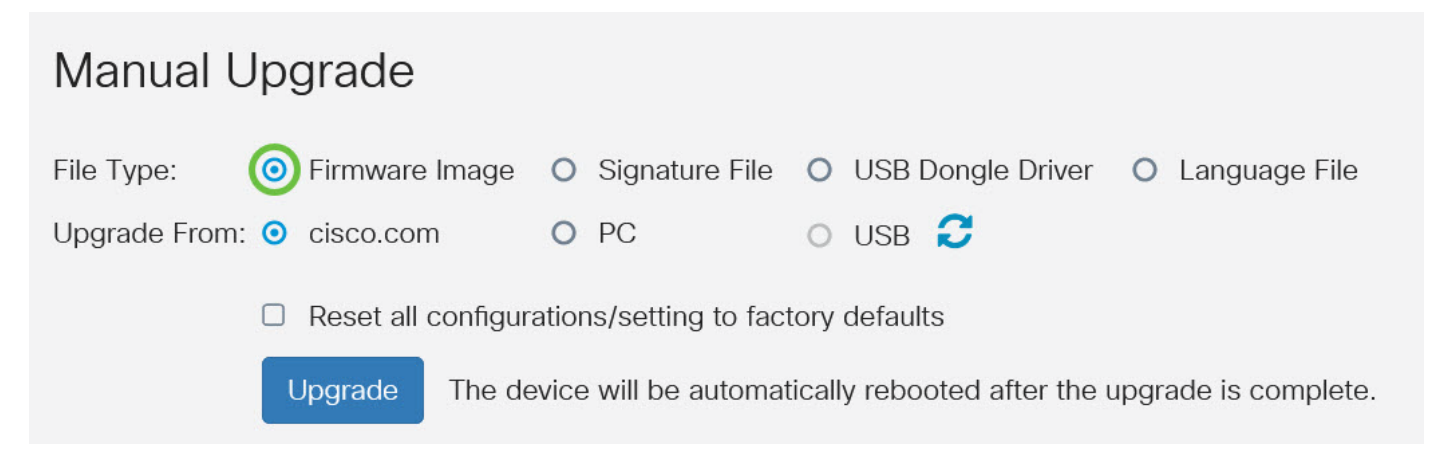

#### 步骤 4

在"从升级"区域中,单击单选按钮以确定固件或文件类型的来源。选项有:

- cisco.com 直接从思科软件下载网页安装最新的升级文件。此选项对语言文件不可用,因为 语言升级需要自定义指定要更改到哪种语言。如果选择此选项,请跳<u>至步骤8</u>。
- PC 从个人计算机上的目录安装现有升级文件。如果您拥有要升级到的特定固件版本或语言的文件,则从PC升级可能很有用。在继续之前,必须从cisco.com下载固件。
- USB 从USB上的目录安装现有升级文件。在继续之前,必须从cisco.com下载固件并保存在 USB驱动器中。
- 注意:在本例中,使用cisco.com。

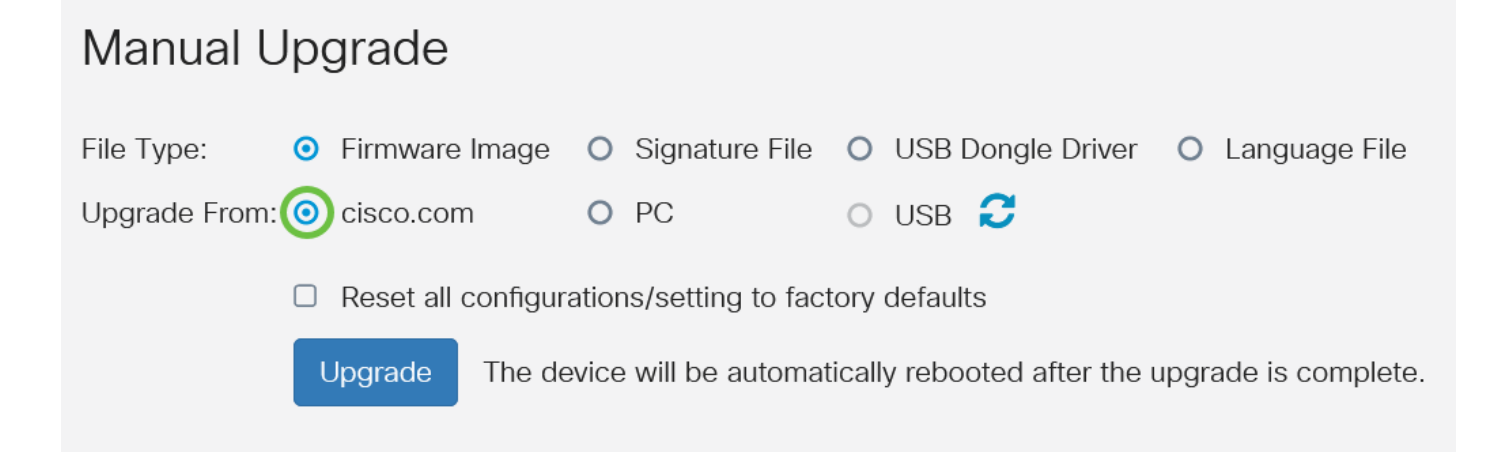

#### 步骤 5

(可选)如果选择PC或USB,请单击"**浏览……"**并选择固件映像。然后,跳至<u>步骤8</u>。

**注意:**固件映像文件格式为.img。如果选择从USB驱动器升级,设备将在USB闪存驱动器中搜索固件映像文件,其名称包含以下一个或多个内容:PID、MAC地址和序列号。如果USB闪存驱动器中 有多个固件文件,设备将检查具有最具体名称的文件,即优先级从高到低。

### Manual Upgrade

| File Type:                                                                     | • Firmware Image | O Signature File | O USB Dongle Driver | O Language File |  |
|--------------------------------------------------------------------------------|------------------|------------------|---------------------|-----------------|--|
| Upgrade From:                                                                  | O cisco.com 1    | O PC             | o usb 🔁             |                 |  |
| Firmware Image Format: *.img (Maximum size: 100MB)  Browse No file is selected |                  |                  |                     |                 |  |

#### 步骤 6

(可选)如果插入了USB,但路由器无法识别,请单击**刷新**。

| Manual Upgrade |                  |                  |                     |                 |  |  |  |
|----------------|------------------|------------------|---------------------|-----------------|--|--|--|
| File Type:     | • Firmware Image | O Signature File | O USB Dongle Driver | O Language File |  |  |  |
| Upgrade From:  | O cisco.com      | ⊙ PC             | O USB 🕑             |                 |  |  |  |

#### 步骤 7

(可选)要在升级后重新启动时将所有配置或设置重置为出厂默认设置,请选中Upgrade From区域 下的相应复选框。在本例中,重置复选框处于未选中状态。

**注意:**如果远程配置路由器,即使未选中此框,您也会失去与路由器的所有连接。

### Manual Upgrade

| File Type:                                                                       | • | Firmware Image | 0 | Signature File | 0 | USB Dongle Driver | O Language File |
|----------------------------------------------------------------------------------|---|----------------|---|----------------|---|-------------------|-----------------|
| Upgrade From:                                                                    | • | cisco.com      | 0 | PC             | 0 | USB 🔁             |                 |
| Reset all configurations/setting to factory defaults                             |   |                |   |                |   |                   |                 |
| Upgrade The device will be automatically rebooted after the upgrade is complete. |   |                |   |                |   |                   |                 |

#### 步骤 8

#### 单击Upgrade。

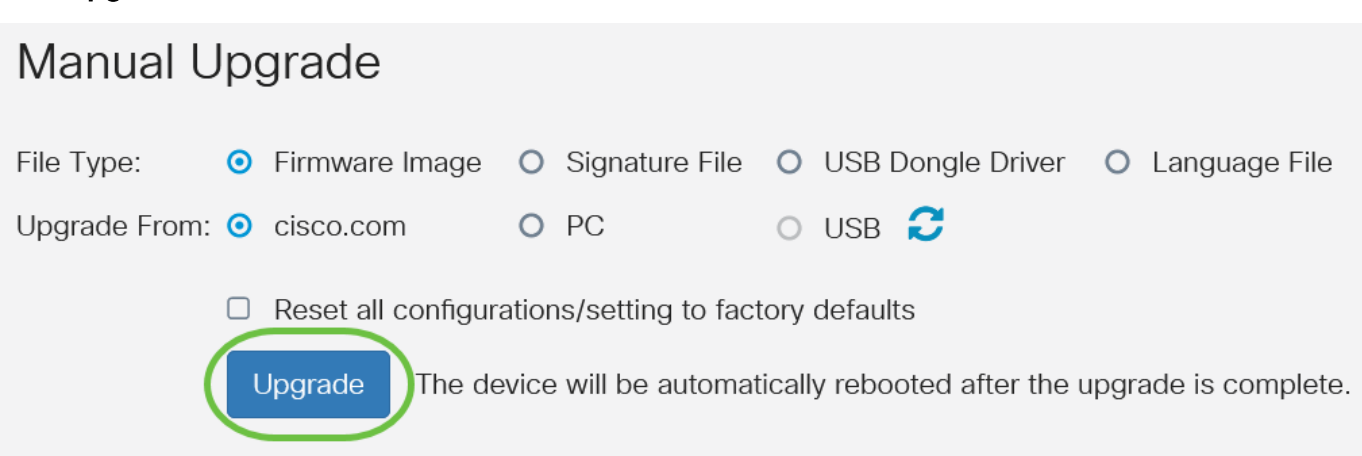

#### 步骤 9

在确认窗口中单击是继续。

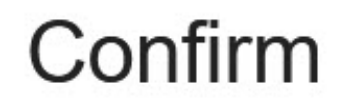

×

Are you sure you want to upgrade the firmware right now?

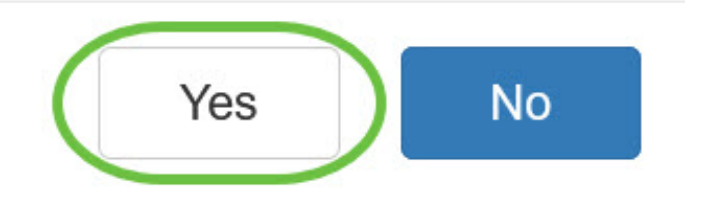

升级完成后,系统将弹出一个通知窗口,通知您路由器将开始重新启动,您将注销。

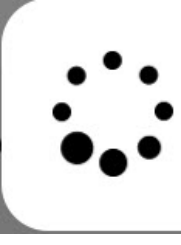

Rebooting...

Browser will be re-directed to the login page automatically after reboot, and please enter the correct URL if needed.

步骤 10

重新登录到基于Web的实用程序。滚动到System Information(系统信息)区域,验证路由器固件 已升级。"当前固件版本"区域现在应显示已升级的固件版本。

# System Information

Device Model:

PID VID:

Current Firmware Version:

Last Updated:

Last Version Available on Cisco.com:

Last Checked:

RV345P-K9 V01

1.0.03.20

RV345P

2020-Oct-02, 11:10:50 GMT

m: 1.0.03.20

2020-Nov-09, 23:16:58 GMT

您现在已成功升级RV34x系列路由器上的固件。